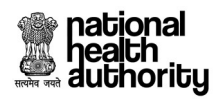

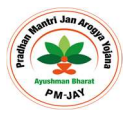

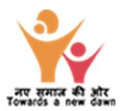

# **PM CARES for Children**

## User Manual for eKYC on Ayushman Mobile App

## 1. <u>Beneficiary Identification System (BIS) Process Flow</u>

Ayushman cards provided to beneficiaries of PM CARES for Children scheme are inactive and those may be activated at any of the empaneled hospital or kiosk after undergoing e-KYC authentication process. The existing AB PM-JAY BIS module is to be used for the authentication of PM CARES for children scheme beneficiaries. Activation of Ayushman card is one-time activity for each beneficiary.

To avoid transporting children to the nearest empanelled hospital or kiosk for activation of their Ayushman Card, NHA has made the e-KYC functionality available on Ayushman Mobile App. For this, the operator login will be provided to District Child Protection Officers (DCPOs) so that they can visit the children's homes and can activate cards on the spot which have already been delivered to them via District Magistrate. This app would make the card activation process seamless and hassle free.

Using Ayushman Mobile App, the following will be the process for verification of PM CARES for Children scheme beneficiary.

- A. District Child Protection Officer (DCPO) visits beneficiary's homes to activate card on the spot.
- B. Beneficiary's pre-printed PVC card with PM-JAY ID provided to DCPO.
- C. To confirm the identity, beneficiary's Aadhaar card is provided to DCPO for undertaking Aadhaarbased eKYC process.
- D. DCPO uses Ayushman Mobile App to complete the Aadhaar-based eKYC process of the beneficiary aged <23 years and submit.
- E. Successful eKYC matching with Aadhaar information would result in auto-approval of the card, allowing beneficiary to avail cashless treatment in empanelled hospitals.
- F. Mobile App provides the functionality to even download an active/authenticated card.
- G. In scenarios of mismatch/discrepancy in eKYC and Aadhaar card information (e.g. mismatches in name and age), information collected during the eKYC process will flow to Level 2 approver nominated by MoW&CD. The L2 approver will review and accordingly take the final decision (approve / reject) on the card.

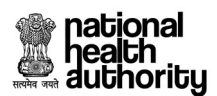

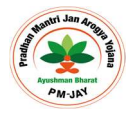

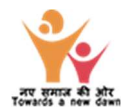

### 2.Step-by-step process for Beneficiary Identification System (BIS) – Mobile App

**Step A**: Open the Ayushman Mobile App and login as operator using the steps shown below.

| E Autority                                                                                                    | Mobile number 3 Clear All                                                         | <ol> <li>DCPO opens the app and<br/>select 'Operator' option for<br/>'Login as'</li> </ol> |
|----------------------------------------------------------------------------------------------------|-----------------------------------------------------------------------------------|--------------------------------------------------------------------------------------------|
| Am I Eligible ?<br>To checkout if you are a beneficiary, you can login<br>here using your mobile number. If you are already a<br>beneficiary, please login using member id to get self<br>service portal | XXXXXXXXXXXXXXXXXXXXXXXXXXXXXXXXXXXXXX                                            | 2. Enter the registered mobile<br>number and click 'VERIFY'                                |
| For Ayushman card creation videos, please click here                                                                                                    | Mobile_OTP  OTP has been sent to your registered mobile number Enter Mobile OTP S | 3. System sends OTP on the registered mobile number of DCPO.                               |
| Login as 1 O Beneficiary O Operator                                                                                                    |                                                                                   | 4. Enter OTP                                                                               |
| Registered Mobile Clear All Number/User ID 2                                                                                                    | Captcha*                                                                          | 5. Enter Captcha                                                                           |
| Type here VERIFY                                                                                                    | awp23m                                                                            | 6. Click 'Login'                                                                           |
| Auth Mode<br>Select                                                                                                    | Enter the text above C<br>6<br>LOGIN >>                                           |                                                                                            |

**Step B**: Search the beneficiary using the steps shown below.

| 2.0000 ag + 🛞 + ana                           | Search For Beneficiary                                                                                                    | 7. From the dropdown, select<br>'PM Cares' scheme                         |
|-----------------------------------------------|----------------------------------------------------------------------------------------------------|---------------------------------------------------------------------------|
| Search For Beneficiary                        | Scheme* PM CARES V<br>Search By* Ben Id V                                                                                                    | 8. A beneficiary can be<br>searched either using Ben ID or                |
| Scheme* PM CARES 7 ~<br>Search By* Ben Id 8 ~ | Ben ID* 214641179404                                                                                                    | Aadhaar number. Select any one                                            |
| Ben ID* 21464117940.4 9                       | Search Something wrong? Reset to default                                                                                                    | 9. Enter the Ben ID / Aadhaar<br>number                                   |
| Search 10                                     | Family per page 3 • < 1 >                                                                                                    | 10. Click 'Search'                                                        |
| Something wrong? Reset to default             | 1 Family found     Collapse All     Image: Collapse All     Image: Collapse All | 11. Details of the beneficiary get auto populated along with the address. |
|                                               | Avani Kushwaha<br>• Mahifad<br>Mobile Number: NA 210 (De + KYC)<br>Relation: SON                                                                                                    | 12. Option to do the eKYC becomes available                               |
| HOME A A A A A A A A A A A A A A A A A A A    | HOME Astrication Profile Menu                                                                                                    |                                                                           |
| = • <                                         |                                                                                                    |                                                                           |

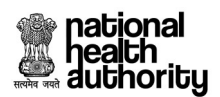

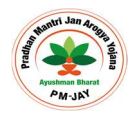

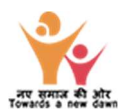

### **Step C**: Complete beneficiary's Aadhaar based e-KYC using the steps shown below.

| 2.000 to 1 ==                                                  | 25255.   🛞   m                                           | 13. Click on 'eKYC' and fill the                               |
|----------------------------------------------------------------|----------------------------------------------------------|----------------------------------------------------------------|
| < екус                                                         | Күс                                                      | mandatory details prompted by                                  |
| Search e-KYC 13                                                | Search e-KYC                                             | the app                                                        |
| Time spent by the user: 0 Min. 03 Sec.                         |                                                          | 14. Select one of the 4 options                                |
| <                                                              | e-KYC - Avani Kushwaha 14                                | available for Aadhaar based<br>eKYC. This illustration is done |
| NA 10 (7 ) 50%<br>Gerl Bahn, shelther                          | Audhaar OTP     Finger Print     IRIS Scan     Face Auth | using the 'Aadhaar OTP' option.                                |
| Avani Kushwaha                                                 | Aadhaar Number*                                          | 15. After selecting 'Aadhaar                                   |
| NA Yr I F<br>Source Type : PB • Identified                     | XXXXXXX5414 15 O                                         | OTP' option, entre Aadhaar<br>number of the beneficiary        |
| Aadhaar / Virtual ID Family ID<br>XXXXXXX6527 214641179404     | Beneficiary's Aadhaar OTP*                               | 16. Entre OTP received on                                      |
| Mobile Number Member ID<br>NA XXXXXXXX0404                     | Time Remaining: 0123<br>Operator's Mobile OTP* 17        | beneficiary's mobile number<br>registered with Aadhaar         |
| Address<br>33,mehara nahar ganj,Mehra<br>Naharganj,Agra,283111 |                                                          | 17. Entre the OTP received on                                  |
| e-KVC - Avani Kushwaha                                         | CANCEL                                                   | register mobile number of the operator (DCPO)                  |
|                                                                | = 0 (                                                    |                                                                |

**Step D**: **Or** using Face authentication process using the steps shown below.

| 2 Different   the   the                                                                                                    | Aadhaar OTP     Finger Print       IRIS Scan     Face Auth | Click on 'e-KYC' and fill the<br>mandatory details prompted by                                                                                                    |
|----------------------------------------------------------------------------------------------------|------------------------------------------------------------|----------------------------------------------------------------------------------------------------|
| Search e-KYC                                                                                                    | Aadhaar Number*                                            | the app                                                                                                    |
| Aadhaer / Virtual ID Family ID<br>XXXXXXXX2445 912213024<br>Mobile Number Member ID<br>XXXXXXX4871 XXXXX24_1<br>Address<br>RASOOLPUR HULAS RAI, AURAIYA, UTTAR<br>PRADESH – 206122 | XXXXXXX5414<br>Operator's Mobile OTP*                      | <ul> <li>Select face authentication<br/>available for Aadhaar based e-<br/>KYC. This illustration is done using<br/>the 'Face Authentication' option</li> </ul>                                             |
| e-KYC - Sunaina<br>Aadhaar OTP Finger Print<br>IRIS Scan Face Auth<br>Aadhaar Number*<br>XXXXXXXX5309 VERIFY                                                                       | Captured Face Auth successfully                            | <ul> <li>After selecting 'Face<br/>Authentication' option, entre<br/>Aadhaar number of the<br/>beneficiary and enter OTP<br/>received on beneficiary's mobile<br/>number registered with Aadhaar</li> </ul> |
| CANCEL                                                                                                    | CANCEL                                                     | Entre the 6-digit OTP received on register mobile number of the operator                                                                                                    |
|                                                                                                    | = 0 <                                                      |                                                                                                    |

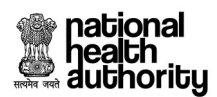

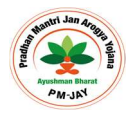

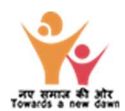

Step D: Submit beneficiary's e-KYC on completion of the process.

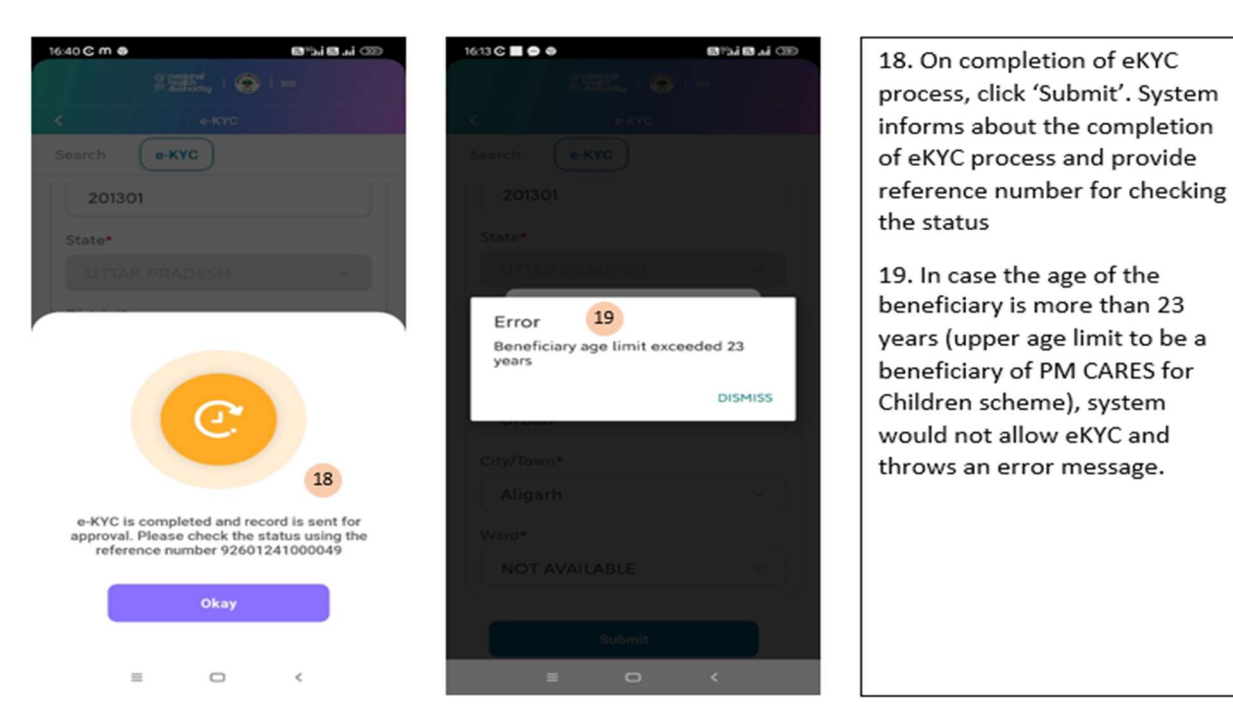

----- End of document------